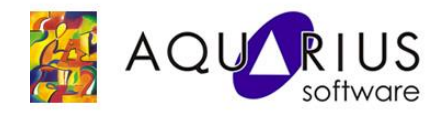

## FAÇA FÁCIL: DRIVER IGS PARA COMUNICAÇÃO DE PROTOCOLOS 1. PROPRIETÁRIOS INTRODUÇÃO

O Driver IGS possui um módulo de configuração que possibilita a comunicação com protocolos proprietários. Tratase do Driver **U-CON** (Configurável pelo Usuário), o qual pode ser programado para trabalhar com uma variedade muito ampla de dispositivos e é uma ferramenta confiável para se conectar via Ethernet e Serial. Isso permite a comunicação com diversos aplicativos, incluindo HMI/SCADA, Historiador, MES, ERP e inúmeras aplicações personalizadas. Perfis de drivers são criados usando o Editor de Transação integrado ao driver e os elementos de transação são selecionados a partir de menus sensíveis ao contexto, eliminando assim a necessidade de aprender linguagens de script e reduzindo a possibilidade de erros.

## 2. CONFIGURAÇÃO DO DRIVER

São quatro as etapas necessárias para configurar o Driver U-CON. Os usuários devem definir um canal servidor, um dispositivo servidor, perfil de dispositivo e, em seguida, testar e depurar a configuração. Embora as duas primeiras etapas sejam relativamente simples, as duas últimas provavelmente irão exigir uma quantidade significativa de esforço e atenção.

## 3. Etapa 1 - Definição De Um Canal Server

O primeiro passo na criação de qualquer projeto no IGS é a definição de um canal. Muitos dispositivos podem ser conectados a um único canal, desde que todos eles possam usar o mesmo protocolo e Driver. Neste caso, execute o Assistente de Criação do servidor Canal e escolha o driver U-CON da lista de drivers disponíveis.

| Dev | vice driver:            |
|-----|-------------------------|
|     |                         |
|     | CON (user-configurable) |
|     | Enable diagnostics      |
|     |                         |

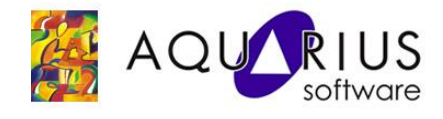

Em seguida, especifique os parâmetros de comunicação (por exemplo uma taxa de transmissão, paridade, número de bits de dados e etc) que são necessários para o dispositivo que será especificado. Na caixa de diálogo final, o modo de U-CON Driver é especificado. O diálogo deve aparecer como mostrado a seguir:

| If devices connected to this channel will be<br>sending unsolicited data, check the box below<br>and specify unsolicited mode parameters. |      |
|----------------------------------------------------------------------------------------------------|------|
| Unsolicited mode   Receive timeout (ms):   Dead time (ms):   1000   Key length:   Log unsolicited message timeouts                        |      |
| <br>< <u>B</u> ack Next > Cancel                                                                                                    | Help |

A requisição de dados poderá ser *solicited* (padrão) ou *unsolicited*. No modo *solicited*, o driver vai solicitar dados de cada dispositivo periodicamente (até 100 vezes ou mais por segundo por Tag). Para o *unsolicited*, o DRIVER não solicita os dados do dispositivo, mas sim, aguarda o envio dos mesmos pelo dispositivo. Cabe ao dispositivo o modo a ser utilizado.

Uma vez que o modo do canal do DRIVER é definido, ele não poderá ser alterado, pois todas as configurações subsequentes passarão a ser incompatíveis.

Nota 1: É necessário segregar todos os dispositivos que emitem dados não solicitados a um ou mais canais que são específicos para a comunicação não solicitada.

Nota 2: Se o encapsulamento Ethernet for usado, certifique-se de configurar seu modo de operação para coincidir com esta configuração.

Para a comunicação unsolicited, três parâmetros adicionais deverão ser definidos:

**Receive timeout:** Se uma mensagem completa não for recebida (quer devido a um problema de hardware ou um comando definido incorretamente) o driver irá assumir que o próximo caractere recebido é o começo de outra mensagem

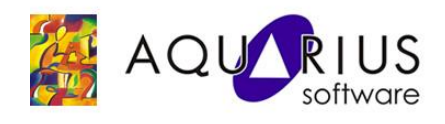

**Dead Time:** O tempo morto é necessário para que o driver possa voltar a se sincronizar com o dispositivo(s) depois de receber uma mensagem com uma chave desconhecida. Se uma mensagem é irreconhecível, o driver não saberá onde a mensagem termina e a próxima começa. A forma de controlar essa situação é receber a mensagem inteira não reconhecida e, então, esperar por algum período de tempo. Este tempo morto deverá ser igual à quantidade de tempo necessária para assumir que o próximo byte recebido é o começo de outra mensagem. Valores razoáveis dependem do dispositivo de destino e deve ser o menor possível. O tempo em milissegundos, entre bytes em uma mensagem é aproximadamente 8000/baud rate. Visto que o período de tempo morto é sempre iniciado cada vez que um byte é recebido, certifique-se de não definir um valor muito grande: o driver iria ver mensagens individuais como um único fluxo irreconhecível.

**Key length:** O comprimento da chave de transação diz ao driver quantos caracteres usar como chaves de transação. Esses caracteres devem ser os primeiros caracteres em uma mensagem. O protocolo utilizado em um determinado canal deve ser tal de modo que as chaves de mesmo comprimento venham a identificar todas as possíveis mensagens. O comprimento da chave pode variar entre 0 e 32 caracteres.

Antes da definição desses parâmetros, deve-se verificar como o driver lida com os dados não solicitados. Após a recepção de uma mensagem não solicitada, o driver deve determinar o que da transação definida pelo usuário deverá ser usado para a interpretação da mensagem. Para tornar isso possível, o usuário deve associar cada definição de transação com alguma propriedade única de mensagens de um determinado tipo.

Por exemplo, um dispositivo pode relatar mudanças na entrada 1 como

IN01xxxx onde xxxx é um valor de 4 bytes, e mudanças na entrada 2 como IN02xxxx. Neste caso, IN01 (chave) representa a transação que atualiza uma tag INPUT\_1 e IN02 outra que atualiza uma tag INPUT\_2. O driver pode consultar a transação adequada usando os quatro primeiros bytes de qualquer mensagem deste dispositivo, em particular como chaves. Se o protocolo não se presta ao uso de tais chaves, ainda é possível usar este driver especificando um comprimento zero para chave. Mesmo assim, o UCON poderá ser utilizado. Um scanner que envia pacotes começando com os valores de dados brutos seria um exemplo. Nestes casos, o comprimento da chave de transação deve ser definida como zero. Isto irá forçar o driver a usar a primeira transação não solicitada definida no canal para interpretar todos os pacotes de entrada.

# Nota: O documento do driver fornece mais informações sobre transações não solicitadas e as chaves de transações

Na janela de configuração mostrada anteriormente, a opção "*log unsolicited message timeout*", quando habilitada, poderá auxiliar no diagnóstico de falhas de comunicação. Nesse caso, mensagens são registradas no Event Log cada vez que o período de recebimento for maior que o tempo limite definido para a recepção de uma mensagem não solicitada. Isso poderá ocorrer devido ao tráfego de rede ou dispositivos de gateway, transações configuradas incorretamente, ou comandos de pausa nas transações.

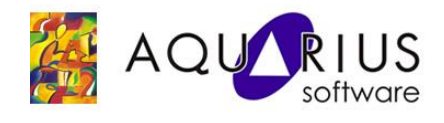

Outro detalhe importante é a alocação de dispositivos que usam protocolos diferentes em canais separados. É possível misturar protocolos em um canal não solicitado, desde que as chaves de transação possam ter o mesmo comprimento e sejam únicas. Lembre-se também que o modo de canal não pode ser alterado depois que o canal for definido. Certifique-se que o modo de canal a ser selecionado é o correto. Finalmente, os usuários não devem misturar no mesmo canal dispositivos que enviam dados não solicitados com aqueles que trabalham com requisição solicitada.

### 4. Etapa 2 - Definição de um Device Server

Em seguida, um dispositivo deve ser definido. A definição do ID do dispositivo só terá significado se as transações ou comandos de teste de identificação do dispositivo usar Escreva ID.

| New Device - Model | The device you are defining uses a device<br>driver that supports more than one model. The<br>list below shows all supported models.<br>Select a model that best describes the device<br>you are defining. |
|--------------------|----------------------------------------------------------------------------------------------------|
|                    | Device model:<br>StringID<br>Back Next > Cancel Help                                                                                                    |

#### 5. Etapa 3 - Definição de um perfil de dispositivo

O U-CON Driver (Configurável pelo Usuário) exige que o usuário defina um perfil de dispositivo para cada dispositivo de destino. Um perfil de dispositivo inclui uma definição de cada tag que o DRIVER vai servir, assim como a seqüência de comandos necessários para realizar os pedidos de leitura e escrita. Este trabalho é feito usando o Editor de Transação, que é a interface gráfica do usuário do Driver U-CON (Configurável pelo Usuário).

Para chamar o Editor de transação, clique duas vezes no dispositivo e, em seguida, selecione a guia Editor de Transação.

Em seguida, clique em Iniciar o Editor de Transação.

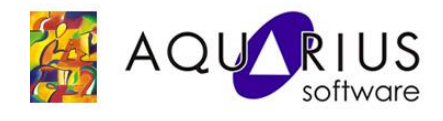

| Transaction | <br>Editor | Timing    | <br>Isolicited | Auto-Der<br>Message W | notion<br>ait Time |
|-------------|------------|-----------|----------------|-----------------------|--------------------|
|             |            |           |                |                       |                    |
|             | Log In     |           | Change         | Password              |                    |
|             | Log Qut    |           | <u>A</u> dd P  | assword               |                    |
|             | [          |           |                |                       |                    |
|             | Laun       | ch Fransa | iction E di    |                       |                    |

O Editor de transação pode ser usado para construir grupos de tags e sequências de comandos da transação. Seu perfil definido pelo usuário é mostrado a seguir.

| 🔰 Device profile - User Con      | figurable Dri | ver             |                         |                            |
|----------------------------------|---------------|-----------------|-------------------------|----------------------------|
| <u>File Edit View Tools Help</u> |               |                 |                         |                            |
| 🗅 🧶 🗷 🛛 🖉 📑 🗀                    | 🖻 ڬ 🖻         | X 🖻 🖻 🗙         |                         |                            |
| Global                           | Step          | Command         | Value/Format            | Description                |
| È Device1                        | 1             | Write Device ID | 8-bit Intel [hi]        |                            |
| 🖻 🧰 Registers                    | 2             | Write Character | 003 0x03 ^C <etx></etx> | Read register command code |
| 🕀 🧭 Register_1                   | 3             | Write Character | 000 0x00 ^@ <nul></nul> | Address high               |
| 🗄 🧭 Register_2                   | 4             | Write Character | 107 0x6B k              | Address low                |
| 🖻 🧭 Register_3                   | 5             | Write Character | 000 0x00 ^@ <nul></nul> | Number of points high      |
| <del></del> Read                 | 6             | Write Character | 001 0x01 ^A <soh></soh> | Number of points low       |
| → Write                          | 7             | Write Check Sum | CRC-16 (16-bit)         |                            |
| H 🗗 Register 4                   | 8             | Transmit        | N/A                     |                            |
| ⊕ Ø Begister 5                   | 9             | Read Response   | N/A                     |                            |
| Begister 6                       | 10            | Test Check Sum  | CRC-16 (16-bit)         |                            |
|                                  | 11            | Update Tag      | Register_3              |                            |
|                                  |               |                 |                         |                            |
|                                  |               |                 |                         |                            |
| Deady                            |               |                 |                         |                            |
| (can)                            |               |                 |                         |                            |

Uma vez que um perfil de dispositivo é criado, as definições de tag e transação podem ser enviados para o servidor clicando Server Update na barra de ferramentas ou no menu principal. Se o Editor de transação é fechado, os

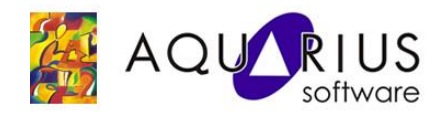

usuários terão a chance de atualizar o servidor. As tags e grupos previamente definidos com o Editor de Transação serão geradas automaticamente no servidor. Lembre-se, as mudanças não foram salvas em arquivo neste momento. Desse modo, salve o projeto do servidor cada vez que um dos perfis de dispositivo é editado. Perfis de dispositivos são uma extensão do projeto de servidor padrão e são salvos como parte do arquivo de projeto de servidor (.OPF).

### 6. Etapa 4 - Testando e depurando a Configuração

Para testar o novo driver criado, inicialmente deve-se conectar o dispositivo (driver criado) à aplicação cliente para validar o processo de leitura e escrita de dados. Se houver algum problema, consulte a janela Diagnosticos, que é uma ferramenta muito útil na depuração do perfil e de falhas de comunicação.

A partir dessa etapa, o projeto piloto pode ser usado. Uma vez que um perfil de DRIVER foi criado e carregado, o Driver U-CON deve funcionar como qualquer outro driver plug-in para o servidor. Mudanças são feitas para o perfil a qualquer momento, basta garantir que o driver esteja *off line* (sem conecção com os aplicativos cliente) e em seguida, chamar o editor de Transação.